### Separate washing

# Applications

Operation

Before using the washer-dryer for the first time, ensure that it is correctly installed and connected. Install and connect the appliance as described in the operating instructions.

It is essential to read the separate operating instructions.

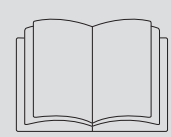

You can use this washer-drver to:

wash separately with a maximum load of 9.0 kg,

dry separately with a maximum load of 5.0 kg,

wash and dry in a continuous sequence with a maximum load of 5.0 kg.

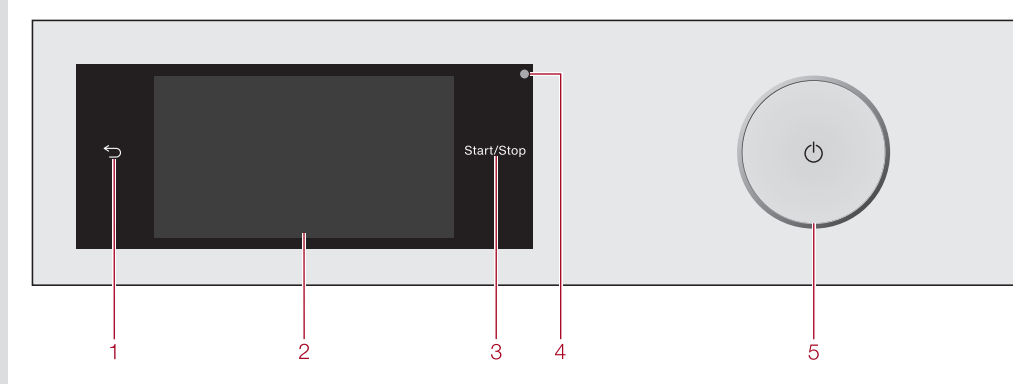

fold here

- ⊃ sensor
- Takes you back a level in a menu.
- Touch display

### Start/Stop sensor

Touching the Start/Stop sensor starts the selected programme or cancels a programme that has already started. The sensor flashes slowly as soon as it is possible for a programme to be started and then lights up constantly after the programme has started.

- Optical interface For service technicians.
- () sensor

For switching the washer-dryer on and off. The washer-dryer switches off automatically to save energy. It is switched off 15 minutes after the end of the programme/Anti-crease phase, or after being switched on if no further selection is made.

#### Main menu

After switching on the washer-dryer, the main menu will appear in the display. You can access all important sub-menus from the main menu.

Touch the  $\cap$  sensor at any time to return to the main menu. Values that have not vet been confirmed with the OK sensor are not saved when you return to the main menu.

Washing

For selecting the wash programme.

🔘 Drying

For selecting the drying programme.

#### Washing + Drying

For selecting programmes which include a Settings continuous washing and drying sequence.

#### ☆ Favourite programmes

12 of your saved programmes.

#### MobileStart

The washer-drver can be operated remotely via the Miele@mobile App.

#### Assistant

Guides you step by step so that you can select the optimum washing and drying programme.

#### (a) Maintenance

Maintenance options for the TwinDos system and the Clean machine and Rinse out fluff programmes.

For altering the washer-dryer's electronics to suit changing requirements.

#### Touch display and sensors

The ∽ and Start/Stop sensors and the sensors in the display react to fingertip contact.

The touch display can be scratched by pointed or sharp objects, e.g. pens. Only touch the display with your fingers.

Operating the touch display

You can scroll to the right or the left by

The orange bar under the pictures shows

that there are further options to choose

Touch an option in the menu to select it.

If there are multiple options, the selected

Touch the top edge of the screen in the

middle and drag down with your finger.

option will be highlighted in orange.

swiping your finger across the screen.

Scrolling through menus

from.

Pull-down menu

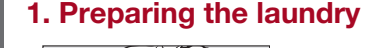

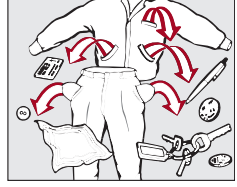

Empty all pockets.

Foreign objects (e.g. nails, coins, paper clips etc.) can cause damage to fabrics and to components in the machine.

- Sort the laundry by colour and by care label. Most garments have a textile care label in the collar or side seam.
- (see "ABC of Stains" on the Miele website.).

### 2. Selecting a programme

#### Switching the washer-dryer on

Press the ① sensor.

#### Programme selection

- Touch the Washing sensor.
- Scroll to the right of the display until the programme you want appears.

Touch the sensor for that programme. The display will then change to the standard menu for the programme. There are 3 other ways to select a programme:

- 1. Favourite programmes 2. The Washing/Drying assistant
- 3. Miele MobileStart

## fold here

Pre-treat stains and badly soiled areas

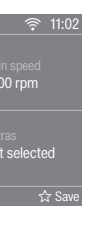

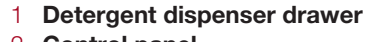

- 2 Control panel
- 3 Access to filters, pumps and emergency release
- Door
- 5 Access panel for TwinDos containers

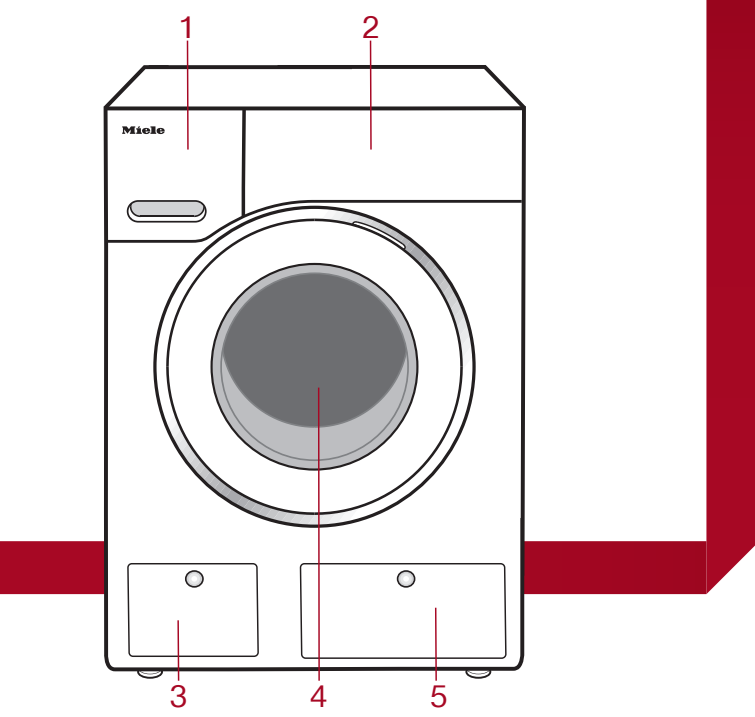

#### 3. Selecting programme settings

#### Selecting the temperature

Touch the Temperature sensor and select the temperature you want.

#### Selecting the spin speed

Touch the Spin speed sensor and select the spin speed you want.

#### Activating TwinDos

TwinDos dispensing is automatically activated for all programmes in which dispensing is possible.

- Switching TwinDos on or off
- Touch the TwinDos sensor, select Off or On and confirm with OK.

#### Selecting Extras

Touch the Extras sensor and select one or more Extras.

#### Activating CapDosing

Touch the CapDosing sensor and select the Cap you want to use.

#### Selecting stains

Touch the Stains sensor and select the type of stains in your load from the list.

#### 🕀 Timer

You can use the Timer to set the finish time or the start time for a programme.

### 4. Loading the drum

#### Opening the door

- Reach under the door grip and pull the door
- Unfold the laundry and load loosely in the drum.
- Always observe the maximum recommended load for each programme.

**Tip:** The maximum load size for the programme selected will appear in the pull-down menu.

#### Closing the door

- Make sure that no items are caught between the door and the seal.
- Shut the door with a gentle swing.

### 5. Addina deteraent

Detergent can be dispensed via TwinDos, the detergent dispenser drawer or CapDosing.

#### TwinDos

The optimum amount of UltraPhase 1 and UltraPhase 2 will be dispensed automatically according to the colour mix of the load.

■ Touch the *TwinDos* sensor in the standard menu of the programme.

#### **Detergent dispenser drawer**

Pull out the detergent drawer and add detergent to the compartments  $\bigcup$ ,  $\bigcup$  or  $\otimes$ .

#### CapDosing

There are different types of capsules available. Each capsule contains the correct amount of detergent for one wash cycle.

Touch the Cap 💭 sensor in the standard menu of the programme, select the type of capsule and place a capsule in the  $\Box$  compartment.

### 6. Starting the programme

Touch the slowly flashing Start/Stop sensor.

The door will lock and the programme will

The programme status will appear in the displav.

### 7. At the end of the programme

The door remains locked during the Anticrease phase.

- Touch the Start/Stop sensor.
- Pull open the door.
- Remove the laundry.

#### Check that all items have been removed from the drum.

- Check the folds in the door seal for any small articles, e.g. buttons, which might be lodged there.
- **Note:** For safety reasons, close the door,
- Switch the washer-drver off with the (1) sensor.
- Remove any used capsules from the detergent dispenser drawer. Leave the detergent dispenser drawer slightly open to allow it to dry.

See the section "After each washing or drying programme" under "Washing and drying in one continuous sequence".

There are 3 other ways to select a programme: 1. Favourite programmes 2. The Washing/Drying assistant

3. Miele MobileStart

# Press the ① sensor.

Touch the Drving sensor. Scroll to the right of the display until the programme you want appears. Touch the sensor for that programme. The display will then change to the standard menu for the programme.

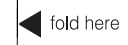

#### fold here

# Separate drving

If you have washed a full load of laundry and you wish to dry the laundry in the washer-dryer afterwards, you will have to remove half the load and carry out the drying process in two loads.

### **1.** Preparing the laundry

Sort the laundry according to the type of fibre and weave, garment care label symbol and the drying level required. Before drying, check the drying symbol on the care label.

### 2. Selecting a programme

Switching the washer-drver on

#### Selecting a programme

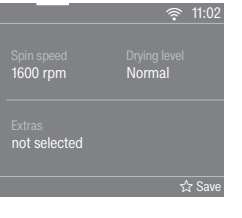

# 3. Selecting programme

#### Selecting a thermospin spin speed

Touch the Spin speed sensor. Select the desired spin speed.

#### Selecting the drying level

- Touch the Drying level sensor.
- Select the desired drying level.

#### Selecting Extras

- Touch the *Extras* sensor.
- Select one or more Extras.
- Confirm with the OK sensor.

#### Timer

You can use the Timer to set the finish time or the start time for a programme.

### 4. Loading the drum

#### Opening the door

- Reach under the door grip and pull the door open.
- Load the laundry loosely in the drum.

Do not overload the drum. Overloading can cause unnecessary wear and tear of the laundry, give a disappointing drying result and cause more creasing.

Remove foreign objects like detergent dispensing devices from the laundry.

They can melt and damage the dryer and the laundry.

#### Closing the door

Shut the door with a gentle swing.

Make sure that no items are caught between the door and the seal. Tip: The maximum load size for the programme selected will appear in the pulldown menu.

### 5. Starting the programme

- Touch the slowly flashing Start/Stop sensor.
- The door will lock and the drving programme will start. The programme status will appear in the
- displav.

The mains water tap must be kept open for drying.

### 6. At the end of the programme

- The door remains locked during the Anticrease phase. ■ Touch the *Start/Stop* sensor.
- The door will unlock.

If you have unloaded the drum during the Anti-crease phase, make sure you spread out the laundry to cool it down.

- Pull open the door.
- Remove the laundry.

See the section "After each washing or drying programme" under "Washing and drying in one continuous sequence".

Switch the washer-drver off.

## Changing the programme sequence

#### **Cancelling a programme**

You can cancel a programme at any time after it has started

Touch the Start/Stop sensor. The following will appear in the display: Cancel the programme? Select Yes.

The suds will be drained away or the laundry will be cooled down before the door **Adding laundry** can be opened.

#### Removing the laundry

- Wait until the A symbol in the display goes out and the door is unlocked.
- Pull the door open and unload the drum.

#### Selecting another programme

- Close the door.
- Select the required programme.
- Press the Start/Stop sensor.

### Interrupting a programme

- Switch the washer-dryer off with the ① sensor.
- To continue the programme, switch the washer-dryer back on with the ① sensor.

1 Do not switch the washer-drver off before the end of a drying programme unless all items are removed immediately and spread out to cool down.

#### Making changes

It is not possible to change the programme, the temperature, the spin speed or the selected Extras after the programme has started. This prevents the appliance being operated unintentionally, e.g. by children.

Laundry can be added or removed if Add laundry is illuminated in the display.

Touch the Add laundry sensor. The following will appear in the display: Please wait

The programme will stop and the door will unlock.

- Pull open the door and add or remove items.
- Close the door.

en - AU, NZ

Touch the Start/Stop sensor. The programme will continue.

WTW 870 WPM

#### fold here

Programme chart - Washing

## Washing and drying in one continuous sequence

Do not exceed the maximum load for the drying programme. It is very important to read the sections "Separate washing" and "Separate drying" before proceeding.

### 1. Preparing the laundry

Sort the laundry according to the type of fibre and weave, garment care label symbol and the drying level required.

### 2. Selecting a programme

#### Switching the washer-dryer on

■ Press the ① sensor.

#### Programme selection

- Touch the Washing + Drying sensor.
- Scroll to the right of the display until the programme you want appears.

Touch the sensor for that programme. The display will then change to the standard **Touch the** *Start/Stop* sensor. menu for the programme. There are 3 other ways to select a programme:

- 1. Favourite programmes
- 2. The Washing/Drying assistant
- 3. Miele MobileStart

#### 3. Loading the drum

- Open the door.
- Unfold the laundry and load loosely in the drum.

Detergent dispensing aids, e.g. plastic dispenser balls, can melt during the drying programme and cause damage to the machine and the laundry. These dispensing aids must be removed from the laundry before drying.

#### Close the door.

When closing the door, make sure that laundry does not get trapped in the door opening.

## 4. Selecting programme settings After each washing or drying

- Select the desired temperature, spin speed and drying level.
- Select TwinDos or CapDosing if desired.
- Select further Extras or stains as required.

#### Timer

You can use the Timer to set the finish time or the start time for a programme.

### 5. Adding detergent

Dispense detergent via TwinDos, CapDosing or the detergent dispenser drawer.

### 6. Programme start/finish

Touch the Start/Stop sensor.

The door will lock. The programme status will appear in the display.

The Anti-crease phase will start at the end of the programme.

The door will unlock.

If you have unloaded the drum during the Anti-crease phase, make sure you spread out the laundry to cool it down.

#### Pull the door open and unload the drum.

See "After each washing or drying programme".

# programme

#### Open the drum door fully.

🕂 Risk of burning! The metal cap is hot after drying. Do not touch the metal cap located on the inside of the door glass.

- Remove the laundry.
- Check the folds in the door seal for any small articles, e.g. buttons, which might be lodged there.
- After drying, remove any fluff from around Extra quiet washing or drying with the door seal and the porthole glass.

Check that all items have been removed from the drum. Items left behind could be damaged in the next washing or drying programme.

Switch the washer-drver off. **Tip:** Leave the detergent dispenser drawer slightly open to allow it to dry.

#### Rinse out fluff programme

During drying, fluff is developed and can collect in the drum and suds container.

The *Rinse out fluff* programme must not be used for rinsing laundry.

- Switch the washer-drver on.
- Scroll through the main menu until Maintenance appears.
- Touch the Maintenance sensor.
- Select Rinse out fluff.

#### Do not use detergent.

- Touch the Start/Stop sensor. Any fluff will be rinsed away within a few minutes.
- If necessary, wipe any remaining fluff off the door seal and door glass.
- Switch the washer-dryer off.

### Selecting Extras

- Touch the Extras sensor.
- Select one or more Extras.

Not all Extras can be combined. Extras that cannot be combined are greyed out and cannot be selected.

Confirm with the OK sensor.

#### Washing and drying:

- SingleWash/Dry for the efficient washing and drying of very small loads.
- reduced noise.
- Pre-ironing for reducing creasing at the end of the programme.

#### Washing

- Quick for light soiling, with a shorter programme duration.
- Water plus more water when washing and rinsing.
- Pre-wash for laundry with large amounts of dirt.
- Soak for heavily soiled fabrics.
- Intensive for hard-wearing laundry that is very heavily soiled.
- AllergoWash where particularly high levels of hygiene are required.
- Rinse hold If Rinse hold is selected, the laundry remains in the water following the final rinse cvcle.
- Separate rinse for a particularly good wash result.
- Extra gentle for gentle washing of lightly soiled fabrics.

#### Drying

- Gentle tumble - for delicate fabrics such as acrylics.

#### Thermospin (drying only)

A spin cycle is carried out in some drying programmes to reduce energy consumption.

Extras

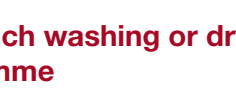

| QuickPower | 4.0 | Moderately soiled garments which are also suitable for washing in the Cottons programme.<br>A special saturation process and wash rhythm ensure that the laundry is cleaned particularly quickly and thoroughly. | 40°C to 60°C |
|------------|-----|----------------------------------------------------------------------------------------------------|--------------|
| Delicates  | 3.0 | Delicate garments made from synthetic fibre, mixed fibre, rayon and viscose. For items which crease easily, deselect the spin.                                                                                   | Cold to 60°C |
| Shirts     | 2.0 | Shirts and blouses made of cotton and mixed fibre.<br>Turn shirts and blouses inside out, do up buttons and turn collars and cuffs inwards.                                                                      | Cold to 60°C |
| Woollens 🔟 | 2.0 | Machine-washable or hand-washable wool or wool blend fabric. If the care label does not specify a temperature, wash using the cold setting. Reduce the spin speed for items which crease easily.                 | Cold to 40°C |
| Denim      | 3.0 | Items made of denim.                                                                                                    | Cold to 60°C |
| Outerwear  | 2.5 | Performance outerwear (e.g. jackets and trousers) made from membrane fabric                                                                                                    | Cold to 40°C |

|                                                                                             | l cad*                               |                                                                                                    |               |
|---------------------------------------------------------------------------------------------|--------------------------------------|----------------------------------------------------------------------------------------------------|---------------|
| Programme                                                                                   | (in kg)                              | Items                                                                                                    | Drying levels |
| ECO 40-60                                                                                   | 5.0                                  | For cotton fabrics.                                                                                                    | ₿             |
| Cottons                                                                                     | 5.0                                  | Cottons, linens or cotton mix fabrics, e.g. table linen, towelling, underwear, T-shirts etc.                                                                 | A, B, C, D, E |
| Minimum iron                                                                                | 4.0                                  | For minimum iron items made of cotton, synthetic, or mixed fibre.                                                                                            | A, B, C, E    |
| QuickPower                                                                                  | 4.0                                  | Garments suitable for the Cottons programme.                                                                                                    | A, B, C, E    |
| Delicates                                                                                   | 1.5                                  | Delicate items with the 🖸 symbol on the care label made of synthetic fibre, mixed fibre, rayon, and easy care cotton.                                        | A, B, C, E    |
| Shirts                                                                                      | 1.0                                  | Shirts and blouses made of cotton and mixed fibres.                                                                                                    | A, B, C, E    |
| Woollens 🔟                                                                                  | 2.0                                  | For woollen garments and fabric containing wool blends. Wool and wool blend fabrics and woollen garments are only fluffed up, they are not dried completely. | (III)         |
| Denim                                                                                       | 3.0                                  | All denim garments, e.g. jeans, jackets, skirts, shirts.                                                                                                    | A, B, C, E    |
| Freshen up                                                                                  | 1.0                                  | Clean, dry garments and garments that have been worn briefly and are not soiled.                                                                             | B, C, E       |
| Steam care                                                                                  | 2.0                                  | Reduces the amount of creasing in damp, freshly washed and spun cotton or linen garments.                                                                    | ٢             |
| Outerwear                                                                                   | 2.5                                  | Outerwear which is suitable for drying in a tumble dryer.                                                                                                    | A, B, C, E    |
| Proofing                                                                                    | 2.5                                  | For thermally fixing textiles which are suitable for tumble drying and have been treated with a proofing agent.                                              | ₿             |
| Express 20                                                                                  | 3.5                                  | Garments suitable for the Cottons programme.                                                                                                    | A, B, C, E    |
| <ul> <li>Weight of dry laun</li> <li>A = Normal plus; B = An explanation of furt</li> </ul> | dry<br>: Normal; © =<br>her programn | Hand iron &;                                                                                                    |               |

| Problem/Fault message                                                                                                    | Possible cause and reme                                                                                                    |
|----------------------------------------------------------------------------------------------------|----------------------------------------------------------------------------------------------------|
| The display remains dark<br>and the <i>Start/Stop</i> sensor<br>indicator light does not<br>come on.                     | <ul><li>There is no power to the i</li><li>Check whether the main switched on.</li><li>Check whether the circle</li></ul>                        |
| You are asked to enter a code.                                                                                           | <ul> <li>Access via a code has be</li> <li>Enter the code and cor<br/>code if you do not wish<br/>display the next time th</li> </ul>            |
| The display is dark.                                                                                                    | <ul><li>The display has switched (Standby mode).</li><li>Touch the <i>Start/Stop</i> so off.</li></ul>                                           |
| The following appears in the display:                                                                                    | The door is not closed preengage.                                                                                                    |
| or                                                                                                    | Start the programme age<br>If the fault message appe<br>The deer will not epop. The                                                              |
| The door lock has jammed. Call<br>Miele.                                                                                 | Call Miele.                                                                                                    |
| The programme has been cancelled and the following fault message appears in the display:                                 | <ul> <li>The water outlet is blocked has been fixed too high.</li> <li>Clean the filters and the Check whether the max been exceeded.</li> </ul> |
| The programme has been<br>cancelled and the following<br>fault message appears in<br>the display:                        | The water inlet is blocked<br>Check whether the tap<br>Check whether the inle<br>If the fault message appe                                       |
| Mater intake fault.<br>The programme has been<br>cancelled and the following<br>fault message appears in<br>the display: | The water protection syst<br>Turn off the tap.<br>Call Miele.                                                                                    |
| ⚠ Waterproof system activated. The programme has been cancelled and the following fault message appears in the display:  | There is a fault.<br>■ Restart the programme<br>If the fault message appe                                                                        |

fold here

Programme chart - Drying

# Problem solving guide

fold here

#### fold here

# Miele

ff with the ① sensor.

nachine. ns plug is plugged in and

uit breaker has tripped.

en activated. firm the entry. Deactivate th this message to appear in e machine is switched on.

off automatically to save e

ensor. This switches Stand

operly. The door lock could

ain. ars again, contact Miele. he door lock has jammed.

d or restricted. The drain h

drain pump. kimum delivery height of <sup>-</sup>

l or restricted. is turned on properly. hose is kinked. ars again, contact Miele.

em has reacted.

|                    | Problem/Fault message                                                                                                    | Possible cause and remedy                                                                                                    |
|--------------------|----------------------------------------------------------------------------------------------------|----------------------------------------------------------------------------------------------------|
|                    | The following appears in the display:<br>Check load                                                                           | <ul> <li>There is very little or no laundry in the drum.</li> <li>In future use a timed drying programme for drying only a few individual items.</li> <li>A machine overload was detected.</li> <li>In future adhere to the maximum load limit for each programme.</li> </ul> |
| ne<br>the<br>nerav | The following appears in the<br>display:<br>Start "Rinse out fluff" programme<br>in the "Maintenance" menu                    | The <i>Rinse out fluff</i> programme has not been used for a long time.  Start the <i>Rinse out fluff</i> programme.                                                                                                    |
| Dy                 | The following appears in the display:<br>Hygiene info                                                                         | No drying programme or no wash programme using a temperature above 60°C has been run for a long time.<br>Start the <i>Clean machine</i> programme.                                                                                                    |
| not                | The following appears in the<br>display:<br>Use "TwinDos" or carry out<br>"TwinDos" Maintenance in the<br>"Maintenance" menu. | <ul> <li>TwinDos or automatic dispensing via compartment</li> <li>(1)(2) has not been used for a long time.</li> <li>Use TwinDos for one of your next loads.</li> <li>Carry out the TwinDos maintenance programme.</li> </ul>                                                 |
| ose<br>n has       | The following appears in the display:<br>"TwinDos" Maintenance for compartment ① must be started in the "Maintenance" menu.   | <ul> <li>TwinDos or automatic dispensing via compartment ①/② has not been used for a long time.</li> <li>Carry out the TwinDos maintenance programme immediately as described in "Cleaning and care – Maintenance programmes" in the operating instructions.</li> </ul>       |
|                    | At the end of the<br>programme or after a<br>programme cancellation<br>the following appears in the<br>display:               | <ul> <li>For safety reasons, the door cannot be opened if the temperature in the drum exceeds 55°C during washing or 70°C during drying.</li> <li>Wait until the temperature in the drum has decreased and the message has gone out in the display.</li> </ul>                |
|                    | Extra cooling<br>The laundry feels damp<br>after drying.<br>The laundry is too damp or                                        | Warm laundry can feel damp.  Spread the laundry out to cool it down. The desired residual moisture level is between two drving.                                                                                                    |
|                    | too dry after a drying cycle.                                                                                                 | levels.                                                                                                    |

Drying levels".

Change the level of drying as described in "Settings -

ars again, contact Miele.

Quick Start Guide Washer-dryer

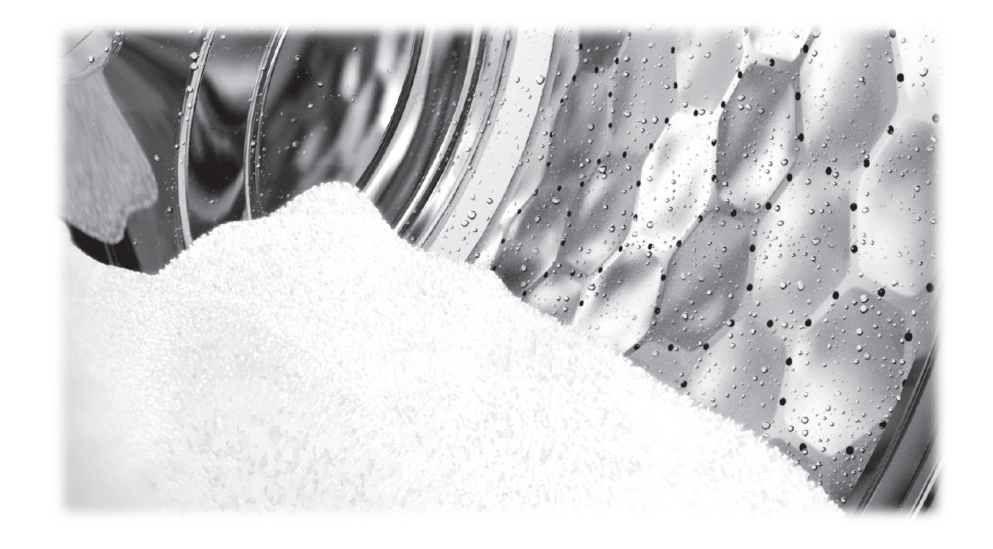

These short instructions are not a substitute for the operating instructions supplied with the appliance. Please read the operating instructions supplied with your washer-dryer before using it for the first time and take note of the Warning and Safety instructions, as well as the full descriptions on how to use your appliance.

en - AU, NZ

M.-Nr. 11 976 040